PHONE AS A KEY QUICK START GUIDE

TÉLÉPHONE EN TANT QUE CLÉ GUIDE DE DÉMARRAGE RAPIDE

TELÉFONO COMO LLAVE GUÍA DE INICIO RÁPIDO

August 2020 / First Printing / Litho in U.S.A.

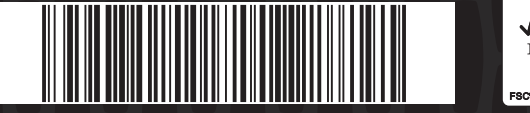

MJ7J 19G217 HA

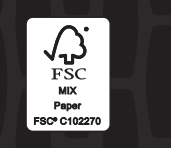

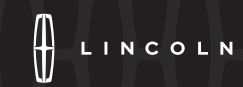

### Steps to Activate Phone As A Key Étapes pour l'activation du téléphone en tant que clé Pasos para activar Teléfono como llave

Please note, you need to be near your vehicle during setup. Veuillez noter que vous devez vous trouver à proximité de votre véhicule pendant la configuration. Tenga presente que debe estar cerca del vehículo durante la configuración.

### To set up Phone As A Key:

Pour configurer un téléphone en tant que clé : Para configurar Teléfono como llave:

### 1 Download the Lincoln Way App.

Téléchargez l'application Lincoln Way.

Descargue la aplicación Lincoln Way.

2 Activate Lincoln Connect (visit owner.lincoln.com for more information).

Activez Lincoln Connect (consultez le site Web **owner.lincoln.com** pour en savoir plus).

Active Lincoln Connect (visite owner.lincoln.com para obtener más información).

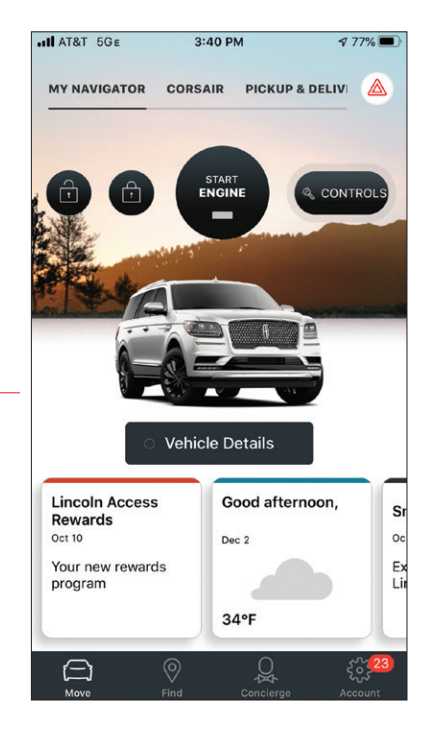

**3** There are two entry points to begin – | Phone As A Key setup:

A Select the **Controls** button on the home screen.

Il existe deux points d'entrée pour commencer la configuration du téléphone en tant que clé :

A Sélectionnez la touche Commandes à l'écran d'accueil.

Existen dos puntos importantes para comenzar con la configuración de Teléfono como llave:

A Seleccione el botón **Controles** en la pantalla de inicio.

B Select the Phone As A Kev

sur le véhicule.

del vehículo.

Setup Required tab on the Vehicle Details screen.

B Sélectionnez l'onglet Téléphone

en tant que clé Configuration

B Seleccione la pestaña Teléfono como llave Configuración

requerida en la pantalla Detalles

requise à l'écran Renseignements

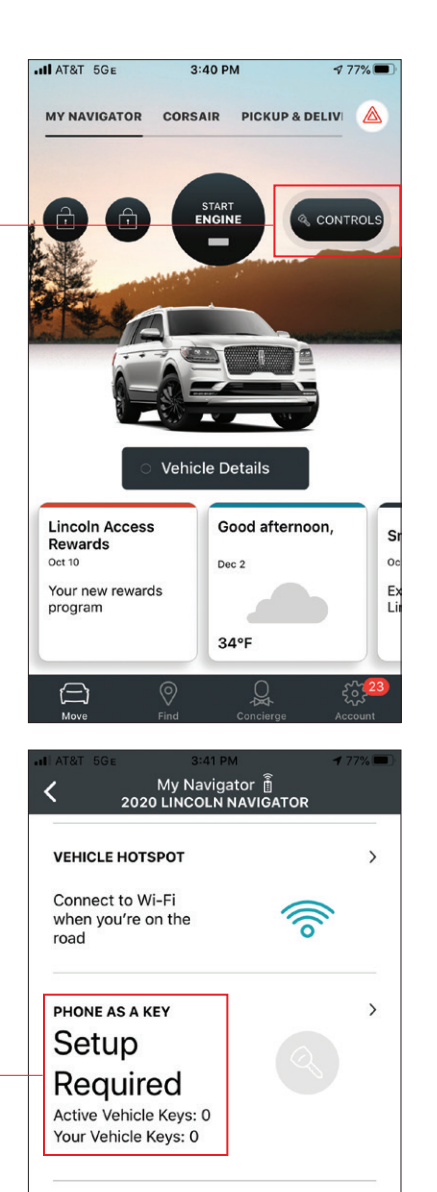

Steps to Activate Phone As A Key (continued) Étapes pour l'activation du Téléphone en tant que clé (suite) Pasos para activar Teléfono como llave (continuación)

4 Input Lincoln Way App username and password.

Entrez le nom d'utilisateur et le mot de passe de l'application Lincoln Way.

Introduzca el nombre de usuario y la contraseña de la aplicación Lincoln Way.

| HI AT&T 5GE                                                                                                    | 3:42 PM | 176% 🗖  |
|----------------------------------------------------------------------------------------------------|---------|---------|
| <                                                                                                    |         |         |
| User Authentication                                                                                            |         |         |
| You are requesting account changes that<br>require additional verification. Please re-<br>enter your password. |         |         |
|                                                                                                    |         |         |
| م gsauer92@gmail.com                                                                                           |         |         |
| Password                                                                                                    |         | Forgot? |
|                                                                                                    |         |         |
|                                                                                                    |         |         |
|                                                                                                    |         |         |
|                                                                                                    |         |         |
|                                                                                                    |         |         |
|                                                                                                    | Next    |         |

5 Name your new key.

Nommez votre nouvelle clé.

Dé un nombre a su nueva llave.

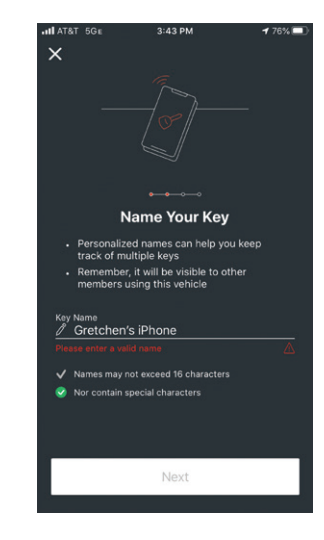

6 The key downloads to the Lincoln Way App. La clé est téléchargée dans l'application

Lincoln Way. La llave se descarga en la aplicación Lincoln Way.

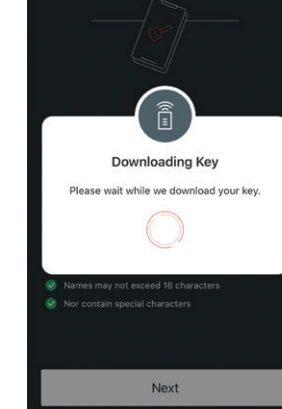

3:43 PM

HAT&T 5GE

×

## Pair the Smartphone with the Vehicle Coupler le téléphone intelligent au véhicule Asociar el smartphone con el vehículo

Lincoln Way App displays

 a passcode to establish a
 Bluetooth connection.
 Select Copy and Continue
 to save the passcode.

L'application Lincoln Way affiche un mot de passe permettant d'établir une connexion Bluetooth. Sélectionnez **Copier et continuer** pour enregistrer le mot de passe.

En la aplicación Lincoln Way aparece un código para establecer una conexión de Bluetooth. Seleccione **Copiar y continuar** para guardar el código.

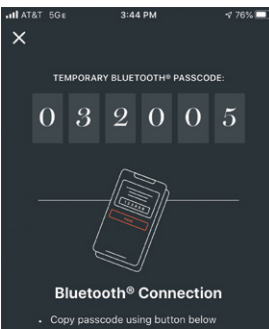

 Copy passcode using button below
 Press & hold to paste passcode on next screen or manually enter passcode

Copy and Continue

2 Enter or paste the passcode previously copied into the screen pop up on your device.

Entrez ou collez le mot de passe copié préalablement sur la fenêtre contextuelle qui s'affiche à l'écran de votre appareil.

Introduzca o bien pegue el código previamente copiado en la pantalla emergente del dispositivo.

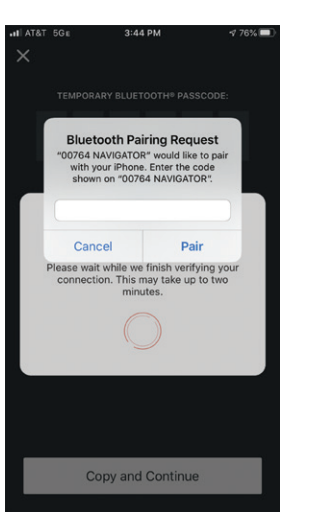

**3** A screen pops up to ask how | to access your location.

IMPORTANT For the best user experience on iPhones, Lincoln Way should be set to Always Allow to monitor the vehicle Bluetooth presence. If you choose Only While Using the App, you may need to open the app to detect the presence of Bluetooth.

Une fenêtre contextuelle affiche un message vous demandant comment vous souhaitez accéder à votre emplacement.

IMPORTANT Pour la meilleure expérience des utilisateurs du iPhone, l'application Lincoln Way doit être réglée sur Toujours autoriser pour pouvoir surveiller la connexion Bluetooth du véhicule. Si vous sélectionnez Uniquement lorsque l'application est ouverte, il se peut que vous deviez ouvrir l'application pour détecter la connexion Bluetooth.

Aparece una pantalla donde se le pregunta cómo acceder a su ubicación.

IMPORTANTE Para que su experiencia como usuario iPhone sea la mejor, Lincoln Way se debe ajustar en Permitir siempre con el fin de monitorear la presencia de Bluetooth del vehículo. Si selecciona Solo mientras se utiliza la aplicación, podría ser necesario abrir la aplicación para detectar la presencia de Bluetooth. **4** When pairing is complete, a confirmation displays on the screen.

Une fois la procédure de couplage terminée, un message de confirmation s'affiche à l'écran.

Una vez finalizada la asociación, en la pantalla aparece una confirmación.

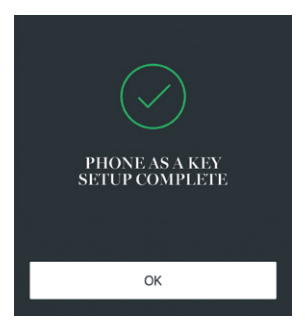

Create a Backup Start Passcode (Recommended) Créer un mot de passe de secours pour le démarrage (recommandé)

Crear un código de acceso de respaldo para arranque (recomendado)

1 Ensure key fob is nearby for set up.

Assurez-vous que la télécommande se trouve à proximité pour effectuer la configuration.

Asegúrese de que el control remoto de acceso esté cerca para realizar la configuración.

### **2** Select **Yes** on the SYNC screen when | prompted for Backup Start Passcode.

Sélectionnez **Oui** à l'écran SYNC lorsque le système vous invite à configurer un mot de passe de secours pour le démarrage.

Seleccione **S**í en la pantalla de SYNC cuando se le solicite el código de respaldo para arranque.

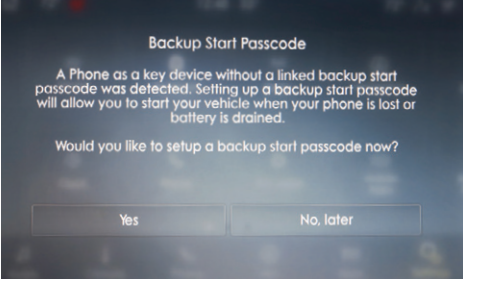

3 Select the phone you would like to use for the Backup Start Passcode on the SYNC screen. This step is skipped if only one Phone As A Key device is in the vehicle.

Sélectionnez le téléphone sur lequel vous désirez enregistrer le mot de passe de secours pour le démarrage à l'écran SYNC. Cette étape est ignorée si un seul appareil Téléphone en tant que clé se trouve dans le véhicule.

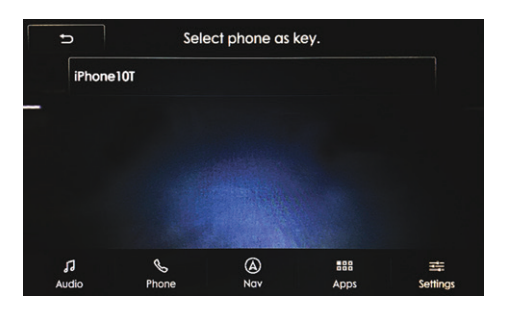

Seleccione el teléfono que desea utilizar con el código de acceso de respaldo para arranque en la pantalla de SYNC. Este paso se omite si solo hay un dispositivo Teléfono como llame en el vehículo.

4 Choose a code of at least five alpha-numeric or eight-digit combination of numbers that you will remember. Re-enter, and then select Done.

Choisissez et mémorisez un code composé de cinq caractères alphanumériques ou huit chiffres au moins. Veuillez entrer à nouveau votre code, puis sélectionnez **Fini**.

Elija un código de combinación alfanumérica de al menos cinco dígitos o numérica de ocho dígitos que pueda recordar. Vuelva a introducir y luego seleccione **Listo.** 

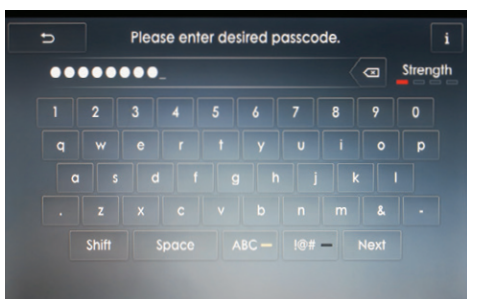

# Create a Personal Door Keypad Code Créer un code de clavier de porte personnalisé Crear un código personal para el teclado de la puerta

1 Once a Backup Start Passcode is created, you can add a personal door keypad code in addition to the Master Door Keypad Code.

Après avoir créé un mot de passe de secours pour le démarrage, vous pouvez ajouter un code de clavier personnalisé en plus du code de clavier de porte principal.

Una vez creado el código de acceso de respaldo para arranque, puede agregar un código personal para el teclado de la puerta, además del código maestro.

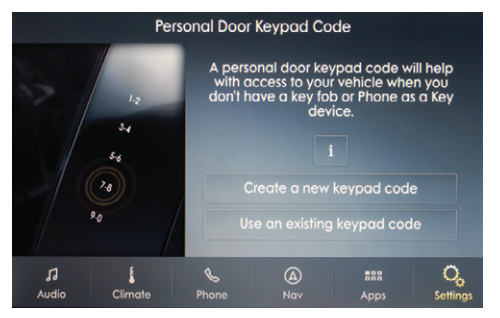

**3** Enter a five-digit personal keypad | code twice.

Composez deux fois un code de clavier personnalisé à cinq chiffres.

Ingrese dos veces un código personal de cinco dígitos.

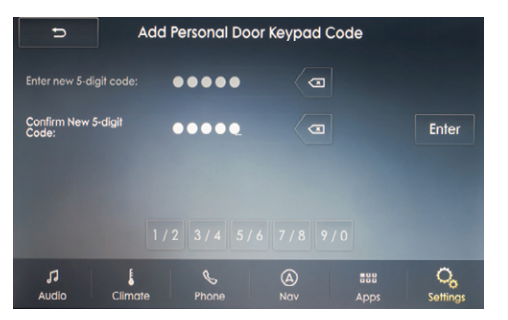

4 SYNC screen displays a message stating the code was created successfully.

Un message s'affiche à l'écran SYNC indiquant que le code a été créé avec succès.

En la pantalla de SYNC aparece un mensaje que indica que el código se creó correctamente.

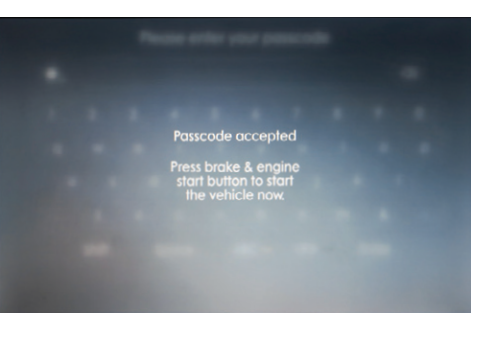

2 Select Create a New Keypad Code on the SYNC screen.

Sélectionnez Créer nouveau code de clavier de porte à l'écran SYNC.

Seleccione Crear nuevo código de teclado en la pantalla de SYNC.

What to Do If You Have Lost Your Smartphone or Your Phone Battery Is Dead

Marche à suivre en cas de perte de votre téléphone intelligent ou si la batterie de votre téléphone est déchargée

¿Qué hacer si pierde su smartphone o si se agota la batería del teléfono?

1 Enter the Personal Door Keypad Codethat was created during setup.

Composez le code de clavier de porte personnalisé que vous avez créé pendant la configuration.

Introduzca el código personal para el teclado de la puerta creado durante la configuración.

2 Upon entry, start the vehicle by pressing the brake and the ignition button. Wait for 10-15 seconds for screen animations to finish, then press the brake and the ignition button again.

Après avoir entré le code, faites démarrer le véhicule en enfonçant la pédale de frein et en appuyant sur le bouton de démarrage. Attendez 10 à 15 secondes que les animations à l'écran soient terminées, puis de nouveau, enfoncez la pédale de frein et appuyez sur le bouton de démarrage.

Al entrar, pise el freno y oprima el botón de encendido para arrancar el vehículo. Espere 10 a 15 segundos hasta que finalicen las animaciones de la pantalla, luego vuelva a presionar el freno y oprima el botón del encendido.

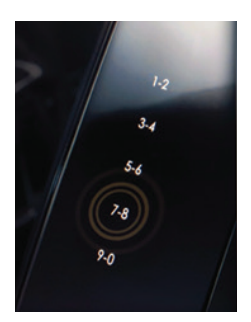

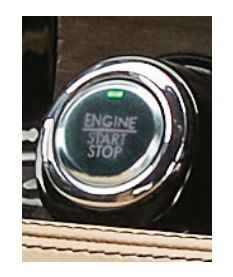

3 Enter the Backup Start Passcode (this is the code of at least five alpha-numeric or eight-digit numbers you created when setting up the Phone As A Key).

Entrez le mot de passe de secours pour le démarrage (il s'agit du code composé de cinq caractères

alphanumériques ou huit

chiffres au moins que vous avez créé pendant la configuration du Téléphone en tant que clé).

Introduzca el código de acceso de respaldo para arranque (este es el código de, al menos, cinco caracteres alfanumérico u ocho dígitos numéricos creado al configurar Teléfono como llave).

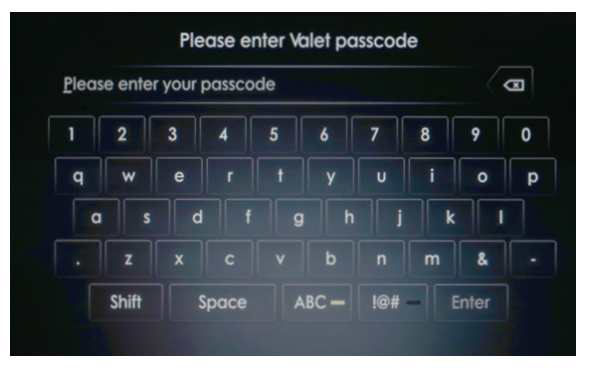

What to Do If You Have Lost Your Smartphone or Your Phone Battery Is Dead (continued)

Marche à suivre en cas de perte de votre téléphone intelligent ou si la batterie de votre téléphone est déchargée (suite)

¿Qué hacer si pierde su smartphone o si se agota la batería del teléfono? (continuación)

**4** Press the brake and ignition button one final time to drive away in your vehicle.

Une dernière fois, enfoncez la pédale de frein et appuyez sur le bouton de démarrage pour commencer à rouler.

Presione el freno y oprima el botón de encendido una última vez para comenzar a avanzar con el vehículo.

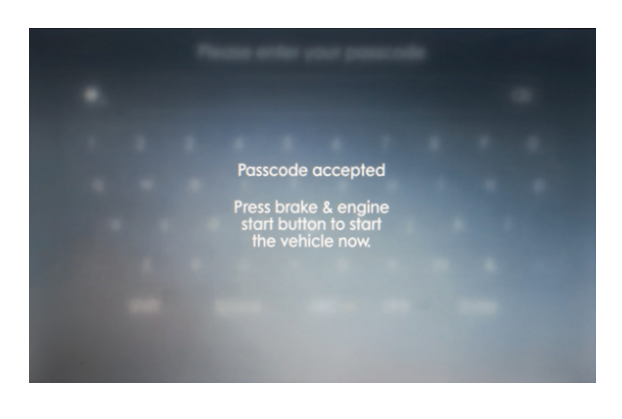

How Do I Use My Vehicle at a Valet? Comment puis-je utiliser mon véhicule en mode valet? ¿Cómo puedo usar mi vehículo como valet?

### 1 Open Valet Mode in the Settings menu of SYNC screen. The backup start passcode must already be set up in order to use Valet Mode.

Ouvrez le **Mode valet** dans le menu **Réglages** de l'écran SYNC. Le mot de passe de secours pour le démarrage doit avoir été configuré pour utiliser le **Mode valet**.

Abra **Modo valet** en el menú **Ajustes** de la pantalla de SYNC. El código de acceso de respaldo para arranque debe estar previamente configurado para poder usar el **Modo valet**.

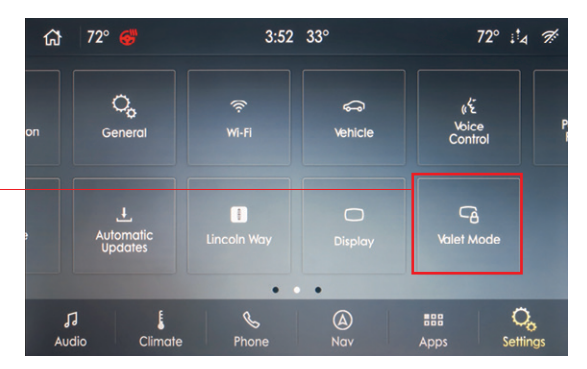

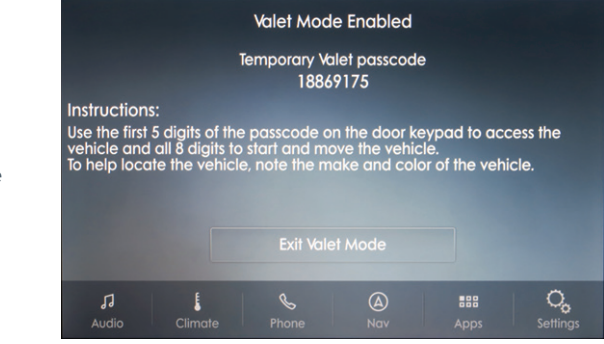

How Do I Use My Vchicle at a Valet? (continued) Comment puis-je utiliser mon véhicule en mode valet? (suite) ¿Cómo puedo usar mi vchículo como valet? (continuación)

2 SYNC screen displays a temporary valet passcode, and a notification is sent to the smartphone.

Un mot de passe temporaire de mode valet s'affiche à l'écran SYNC et une notification est envoyée au téléphone intelligent.

La pantalla de SYNC muestra un código valet temporal y se envía una notificación al teléfono.

#### Valet Mode is enabled

A notification with the temporary Valet passcode has been sent to connected devices.

Control of the second at the descent to some the second second se

**3** You must write down the passcode on the black card and give it to the valet | attendant in order to:

- Lock the vehicle's door. Press **7/8** and **9/0** simultaneously on the black-plated door trim just above the driver door handle outside the vehicle.
- Unlock the vehicle's door. The valet should use the first five digits of the temporary passcode by entering them on the keyless entry keypad on the driver door.
- Start the engine. SYNC screen requests the valet enter all eight digits of the temporary passcode.
- To activate the keypad, swipe with your hand on the black-plated door trim just above the driver door handle.

Once the valet delivers the vehicle, SYNC screen displays an **Exit Valet Mode** button and scans for the virtual key.

The temporary passcode is then deleted and will not work again. You can then use your Phone As A Key as usual.

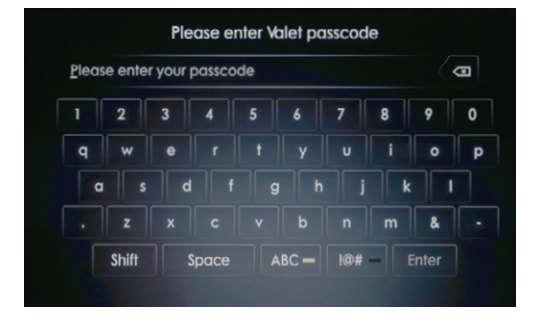

Please refer to **owner.lincoln.com** for more information on how to use if you do not have a key fob or Phone As A Key device.

How Do I Use My Vehicle at a Valet? (continued) Comment puis-je utiliser mon véhicule en mode valet? (suite) ¿Cómo puedo usar mi vehículo como valet? (continuación)

**3** Vous devez noter le mot de passe sur la carte noire et remettre celle-ci au voiturier pour | lui permettre d'effectuer les opérations suivantes :

- Verrouiller la porte conducteur. Appuyez simultanément sur les touches 7/8 et 9/0 situées sur la garniture de porte à revêtement noir, juste au-dessus de la poignée extérieure de porte conducteur.
- Déverrouiller la porte conducteur. Le voiturier doit composer les cinq premiers chiffres du mot de passe temporaire sur le clavier d'entrée sans clé situé sur la porte conducteur.
- Faire démarrer le moteur. L'écran SYNC affiche un message demandant au voiturier d'entrer les huit chiffres du mot de passe temporaire.
- Pour activer le clavier, passez la main sur la garniture de porte à revêtement noir située juste au-dessus de la poignée de porte conducteur.

Quand le voiturier vous remet le véhicule, la touche **Quitter mode** valet s'affiche à l'écran SYNC et le système recherche la clé virtuelle.

Le mot de passe temporaire est supprimé et ne pourra plus être utilisé. Vous pouvez ensuite utiliser votre téléphone en tant que clé de la façon habituelle.

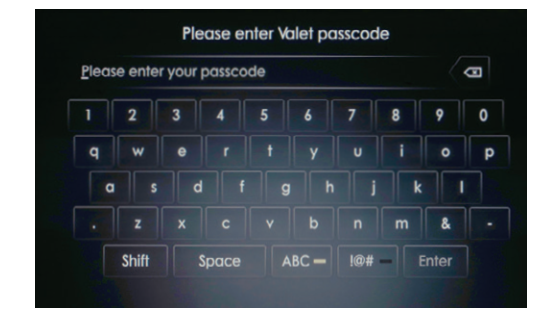

Veuillez consulter le site Web **owner.lincoln.com** pour plus de renseignements sur l'utilisation du mode valet sans télécommande ni appareil Téléphone en tant que clé.

3 Debe escribir el código en la tarjeta negra y entregarla al auxiliar de valet para:

- Colocar seguro a la puerta del vehículo. Presione **7/8** y **9/0** simultáneamente en el panel negro plateado de la puerta, justo sobre la manija de la puerta del conductor, en el exterior del vehículo.
- Quitar seguro a la puerta del vehículo. El valet debe utilizar los primeros cinco dígitos del código temporal; para ello debe ingresarlos en el teclado de acceso sin llave de la puerta del conductor.
- Arrancar el motor. En la pantalla de SYNC se solicita al valet que ingrese los ocho dígitos del código temporal.
- Para activar el teclado, deslice la mano sobre el panel negro plateado de la puerta, justo sobre la manija de la puerta del conductor.

Una vez que el valet entrega el vehículo, en la pantalla de SYNC aparece un botón Salir de modo valet y se escanea para la llave virtual.

El código temporal luego se borra y no volverá a funcionar. Luego puede utilizar su Teléfono como llave como de costumbre.

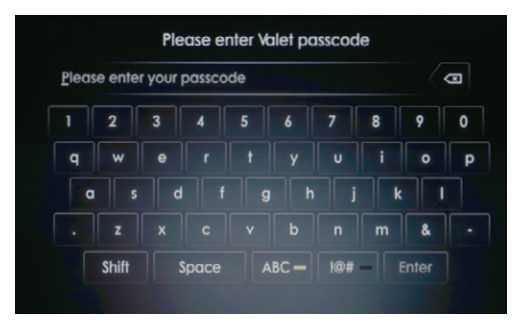

Consulte **owner.lincoln.com** para obtener más información sobre cómo utilizarlo si no tiene un control remoto de acceso o un dispositivo Teléfono como llave.